# ICU – Gastrointestinal Tubes and Enteral Feeds

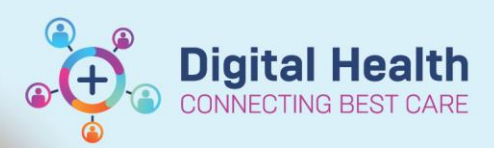

Digital Health Quick Reference Guide

#### This Quick Reference Guide will explain how to:

Document Gastrointestinal Tube (GI Tube) aspirates, drainage and enteral feeds to accurately complete fluid balance documentation in Interactive View and Fluid Balance (iView) within the Intensive Care Unit (ICU) in line with guidelines.

Also, refer to the Policy and Procedures: Adult Nasogastric Tube (NGT) Insertion and Management and Enteral Feeding in Intensive Care Unit (ICU)

#### **Gastrointestinal Tubes**

1. Navigate to **'Gastrointestinal Tubes'** section under the 'Adult ICU Gastrointestinal' tab within **iView**.

To add a new tube, create a dynamic group within this section or Adult ICU Lines-Devices *Refer to QRG: Clinical Care: Lines and Devices* 

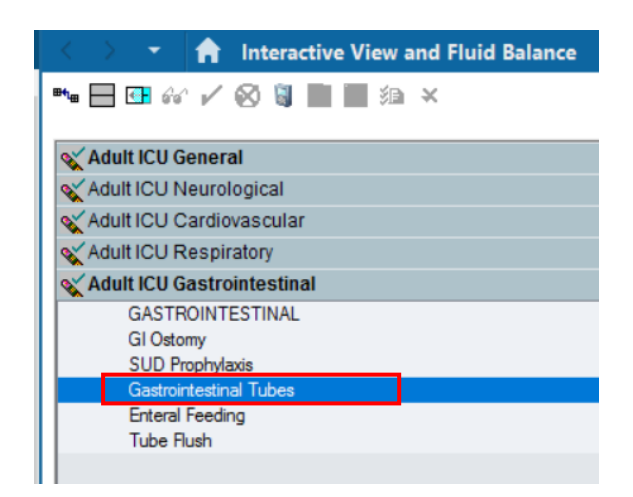

| 2. Complete Observations within the GI tube dynamic   |
|-------------------------------------------------------|
| group. "Tube Type Confirmation" must be selected      |
| as additional fields will appear for measurements and |
| management of the particular tube selected.           |

| Gastrointestinal Tubes                  |                                             |
|-----------------------------------------|---------------------------------------------|
| ⊿ Nasogastric (NGT) Nostril, left 12 Fr |                                             |
| Tube Type Confirmation                  | Tube Type Confirmation                      |
| Tube Indication/s                       | Gastrostomy                                 |
| Drainage/Output Description             | Jejunostomy                                 |
| Activity                                | Nasoduodenal                                |
| Topical Analgesic                       | Nasogastric (NGT)                           |
| Unexpected Event                        | Nasojejunal (NJT)                           |
| Tube Placement Verification             | Orogastric (OGT)                            |
| Skin & Pl Assessment - Insertion Site   | Percutaneous endo gastrostomy (PEG)         |
| Patient Response                        | Padiologically inserted gastrostomy (P-JEJ) |
| Feeding Set Change                      | Transgastric-lejunal                        |
| Suction Setting                         | Other                                       |
| Occult Blood Gastric Fluid              |                                             |

| Gastrointestinal Tubes    |                |     |
|---------------------------|----------------|-----|
| ⊿ Nasogastric (NGT) Nostr | il, left 12 Fr |     |
| Tube Type Confirmation    | Nasoc          | ast |
| Tube Length from Nose     | cm 🛇           |     |
| 🛇 Change Tape (3rd Day)   | $\diamond$     |     |
| Tube Indication/s         |                |     |

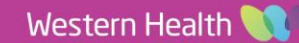

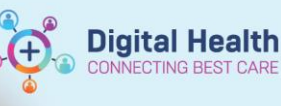

## Handy Hint – Change Tape (3rd Day)

- Within the Intensive Care Unit, NGT tape changes may be required more frequently
- NG tape changes should be as per guidelines- if required more frequently, select yes whenever

the change has been undertaken, even if more frequent than the indicated 3<sup>rd</sup> day.

| ♦ Change Tape (3rd Day) | Change Tape (3rd Day) 🛛 🗙 |  |
|-------------------------|---------------------------|--|
| Tube Indication/s       | Yes                       |  |
| ♦ Drainage Method       | No                        |  |
| * - · · · · · ·         |                           |  |

5. Tube Indication/s must also be selected to open additional fields for documentation if applicable

| Change lape (Srd Day)               | $\checkmark$              |
|-------------------------------------|---------------------------|
| Tube Indication/s                   | Tube Indication/s         |
| Drainage/Output Description         | Decompression             |
| Activity                            | Drainage                  |
| Topical Analgesic                   | Enteral feeding           |
| Unexpected Event                    | Medication administration |
| Tube Placement Verification         |                           |
| Skin & DI Accessment Insertion Site |                           |

6. Document '**Aspirates**' if applicable. The Aspirate Total Volume and Aspirate Returned Volume are recorded.

| Aspirate Total Volume | mL | 460 |
|-----------------------|----|-----|
| Aspirate Returned     | mL | 200 |
| Dressing Type         |    |     |

7. Complete all other applicable fields and finalise documentation by clicking on the green tick

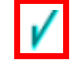

Important – Documentation of Drainage as output Drainage must be selected from within Tube Indications as this will display additional drainage fields Drainage Discarded in mLs must *not* be used for aspirates discarded • Drainage discarded in mLs will display on the Fluid Balance Chart once results are saved Tube Indication/s Drainage Orainage Method Gravity/free drainage Orainage Discarded mL 200 Drainage/Output Description Bile mmHg 🔷 Suction Pressure

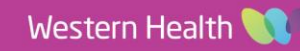

**Digital Health** 

#### **Enteral Feeds**

|                                 | 🗙 Adult ICU Gastrointestinal               |                               |                     |
|---------------------------------|--------------------------------------------|-------------------------------|---------------------|
|                                 | GASTROINTESTINAL                           |                               |                     |
|                                 | GI Ostomy                                  | <b></b>                       |                     |
|                                 | SUD Prophylaxis                            | R 🖌 🗗                         | 18:00               |
|                                 | <ul> <li>Gastrointestinal Tubes</li> </ul> | ∠ Enteral Feeding             |                     |
|                                 | Enteral Feeding                            | 🚯 Enteral Feed Patient Cohort | Adult               |
|                                 | Tube Flush                                 | 🛇 Enteral Feed Formula Adult  | Jevity Hi Cal       |
| 1 Go to 'Enteral Feeding' under |                                            | Additive                      |                     |
| 'Adult ICU Gastrointestinal' in |                                            | Administration Method         | Pump                |
| iView                           |                                            | Feed Rate mL/h                | 20                  |
|                                 |                                            | Adverse Events                |                     |
|                                 |                                            | Enteral Tube Intake ml        | 20                  |
|                                 |                                            | ♦ Trophic Feeds (NOT NBS) ml  | $\diamond$          |
|                                 |                                            | ⊿ Tube Flush                  |                     |
|                                 |                                            | Tube Flush Type               | Water               |
|                                 |                                            | Tube Flush Sequence           | After medication ad |
|                                 |                                            | Tube Flush Volume ml          | 40                  |

2. Complete the relevant fields and finalise by clicking on the green tick

### Important – Feed Rate vs Enteral Tube Intake and the Fluid Balance

- · Feed Rate ml/hr observations do not pull through to the fluid balance chart. It is indicative of the rate set at the feed pump- it does not need to be completed HOURLY, only when there is a change in rate set
- Enteral Tube Intake is the volume in mLs that pulls through to the Fluid Balance Chart. This must be completed HOURLY in ICU

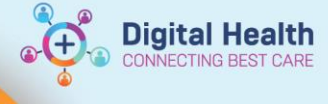

#### **Reviewing the Fluid Balance Chart**

1. Select **"Fluid Balance"** from within **iView** and review the **Enteral Intake** and **Enteral Output** sections for both the enteral feed intake/s, Drainage discarded amount and Aspirates documented.

| 🗙 Ad   | ult ICU Renal                     | Oral Intake ml                          |     |
|--------|-----------------------------------|-----------------------------------------|-----|
| ST Flu | id Balance                        | Oral Intake Description                 |     |
| ~      | Intake A                          | ⊿ Enteral                               | 260 |
|        | Continuous Infusions              | Enteral Tube Intake ml                  | 20  |
|        | Medications                       | Tube Flush Volume ml                    | 40  |
|        | Reference Information             | ⊿ Aspirate Returned                     |     |
|        | IV Therapies (Paper/Retrospective | ⊿ Nasogastric (NGT) Nostril, left 12 Fr |     |
|        | Oral                              | Aspirate Returned ml                    | 200 |
| ~      | Enteral                           |                                         |     |
|        | Feeding Tube                      |                                         |     |
|        | Surgical Drains/Tubes             | ⊿ Other Intake Sources                  |     |
|        | Blood Products                    | ⊿ ICU                                   |     |
|        | Other Intake Sources              | Other Intake ml                         |     |
|        | Other Documentation               | ⊿ Output Total                          | 660 |
|        | Blood Product Intake - ANAE       | ⊿ Urine Output                          |     |
|        | Output                            | Urine Voided ml                         |     |
|        | Urine Output                      | Incontinent Aids, Weighed ml            |     |
|        | Urinary Catheter Output           | Urine Colour                            |     |
|        | Vomitus                           | ⊿ Urinary Catheter Output               |     |
| ~      | Enteral Output                    | ⊿ Vomitus                               |     |
|        | Feeding Tube Output               | Vomit Volume ml                         |     |
|        | Stoma                             | Vomit Description                       |     |
|        | Surgical Drains/Tubes             | Vomit Count                             |     |
|        | Peritoneal Drain/Tube             | ∠ Enteral Output                        | 660 |
|        | Ascitic Tap                       | A Nasogastric (NGT) Nostril, left 12 Fr | 000 |
|        | Pleural Tap                       | Drainage Discarded ml                   | 200 |
|        | Chest Tubes                       | Aspirate Total Volume ml                | 460 |
|        | Dialysis                          |                                         | 400 |
|        | Haemodiafiltration                |                                         |     |
|        | Per Vagina Loss                   |                                         |     |
|        | Implieue Drainnee                 |                                         |     |
|        | Other Output Sources              | H                                       |     |
| MA 🔀   | ultICUL ines - Devices            |                                         |     |
| A Ad   | ult ICLI Bick Accordments         |                                         |     |
| AU     | uit IGO RISKASSESSMENIS           | A Other Output Sources                  |     |
| 🔨 Ad   | uit Systems Assessment            |                                         |     |

#### Handy Hint – Aspirates and Fluid balance

The total amounts for Aspirate Total Volume (600mls) and Aspirate returned (400 mls), are displayed in the Total Enteral volumes. The discarded amount of 200mLs from the Aspirate total is not documented face up but is accurately calculated and reflected in the **Balance** section

| ⊿ Enteral                      |                 | 400    |
|--------------------------------|-----------------|--------|
| Enteral Tube Intake            | mL              |        |
| Tube Flush Volume              | mL              |        |
| ⊿ Aspirate Returned            |                 |        |
| ⊿ Nasogastric (NGT) Nostr      | ril, left 12 Fr |        |
| Aspirate Returned              | mL              | 400    |
| ⊿ Nasogastric (NGT) Nostr      | ril, left       |        |
| Aspirate Returned              | mL              |        |
| ⊿ Other Intake Sources         |                 |        |
| ⊿ ICU                          |                 |        |
| Other Intake                   | mL              |        |
| ⊿ Output Total                 |                 | 600    |
| ⊿ Urine Output                 | -               |        |
| Urine Voided                   | mL              |        |
| Incontinent Aids, Weighed      | mL              |        |
| Urine Colour                   |                 |        |
| ⊿ Urinary Catheter Output      |                 |        |
| ⊿ Vomitus                      |                 |        |
| Vomit Volume                   | mL              |        |
| Vomit Description              |                 |        |
| Vomit Count                    |                 |        |
| ⊿ Enteral Output               | Le              | 600    |
| ⊿ Nasogastric (NGT) Nostril, I | left 12 Fr      |        |
| Drainage Discarded             | mL              |        |
| Aspirate Total Volume          | mL              | 600    |
|                                | -               |        |
|                                |                 |        |
|                                |                 |        |
|                                |                 |        |
|                                |                 |        |
|                                |                 |        |
|                                |                 |        |
| ⊿ Other Output Sources         |                 |        |
|                                | Palanca         | 200 00 |